### **Dual Band Wireless USB Adapter**

**Quick Installation Guide** 

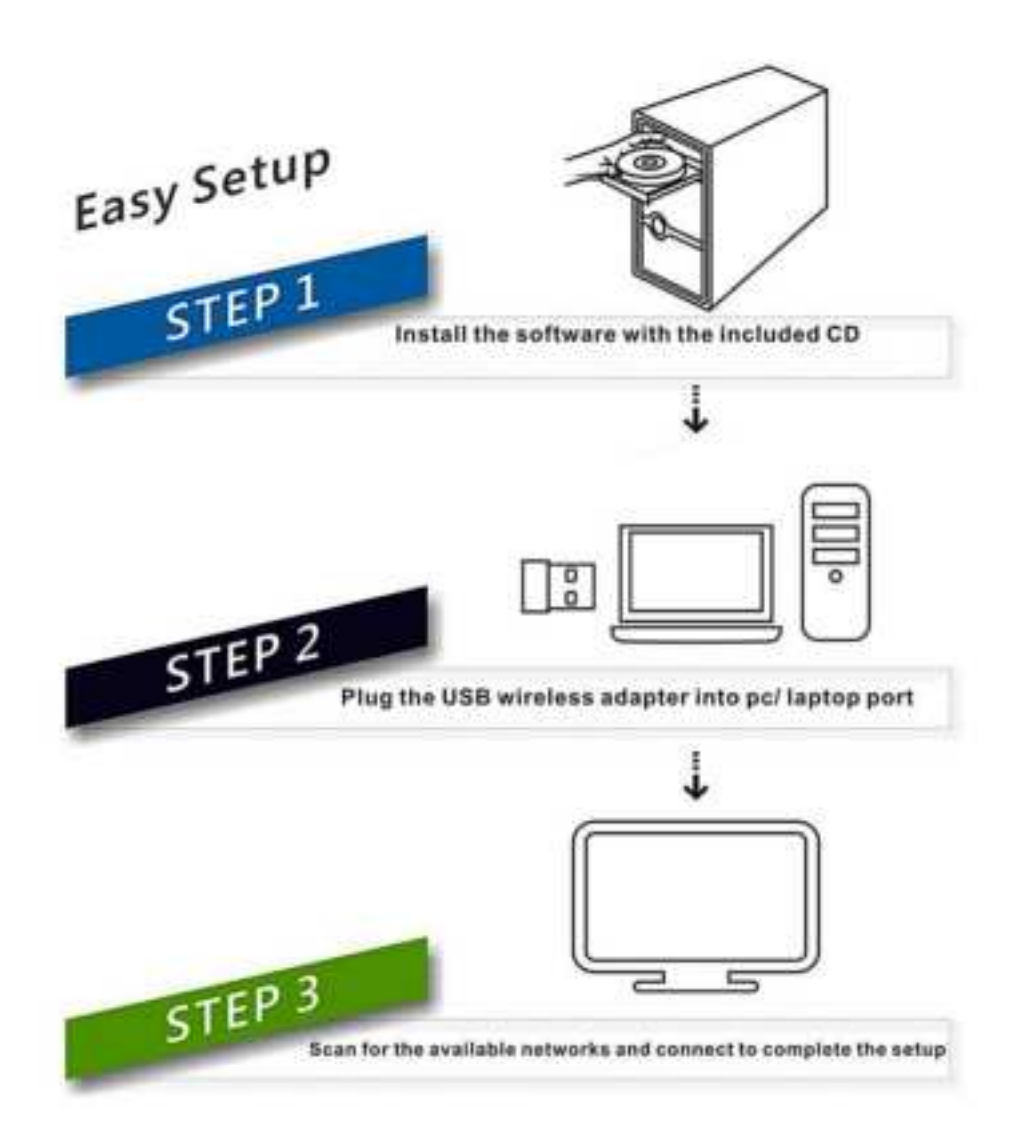

System Support:

Windows Vista/ 7/ 8/ 8.1/10/ Linux/ MAC

#### Windows OS Operating Instructions

#### **Driver Installation**

Please follow the following instructions to install your new wireless USB Adapter:

1. Insert the USB wireless network card into an empty USB 2.0/3.0 port of your computer when computer is switched on. Never use force to insert the card, if you feel it's stuck, flip the card over and try again.

2. The following message will appear on your computer, click '<u>Cancel / Close</u>'.

#### **Under Windows Vista and Windows 7**

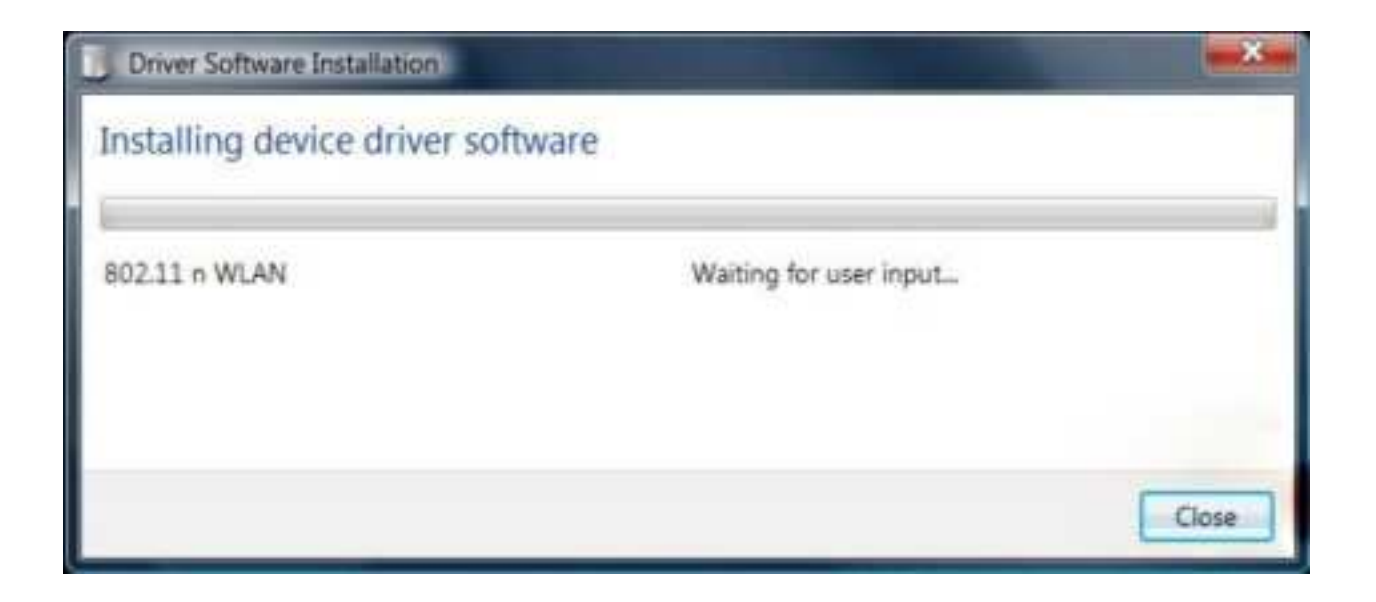

# 3. Insert the driver CD into your CD-ROM, open the "D" drive. Select proper file for your system **"Windows/Mac/Linux"**

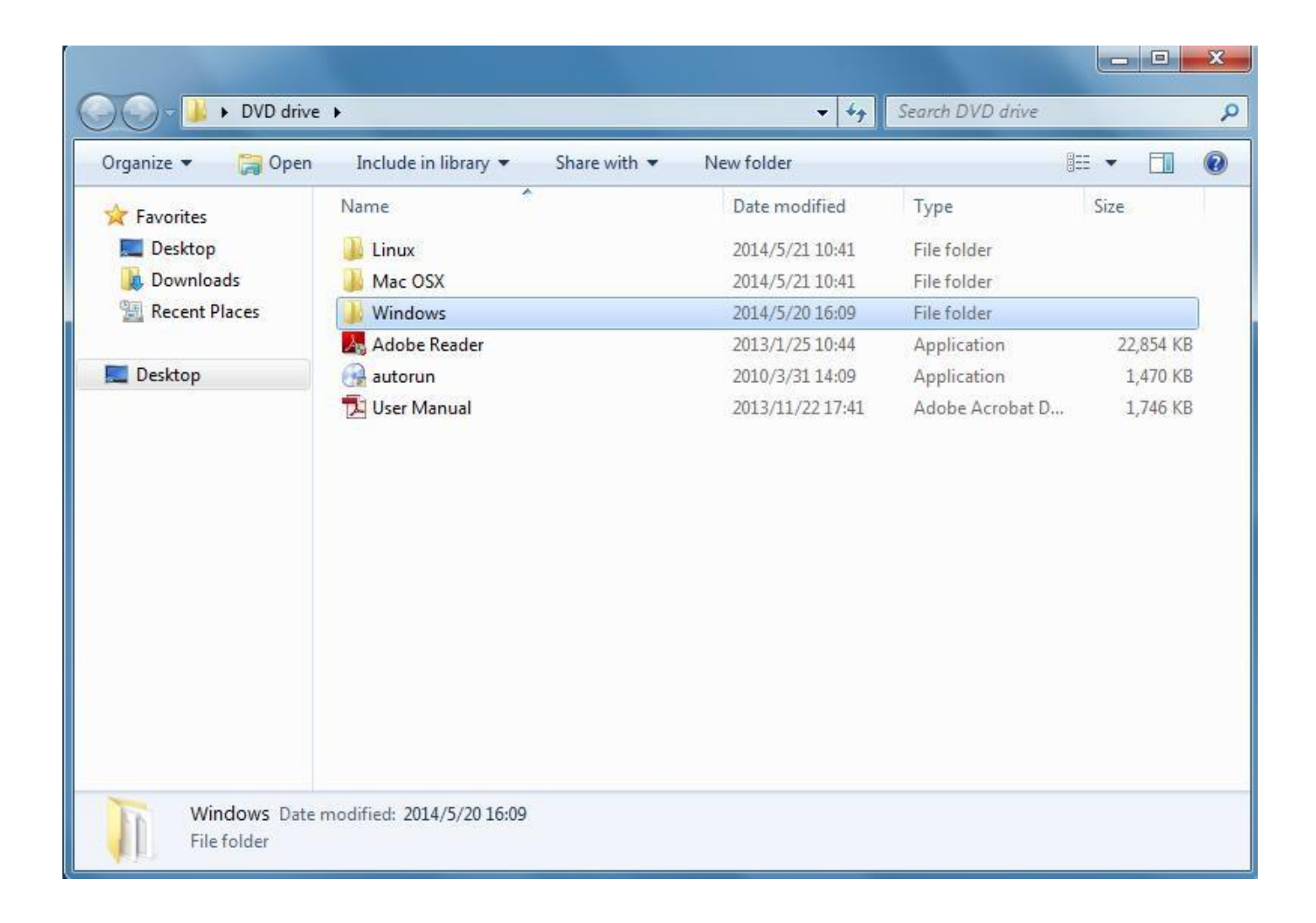

### 4.Double left-click on the **setup**.exe file and follow the direction to finish the installation

| rganize 🗙 🔲 One | n Share with 🗙 New folder |                  | 8=                 | : • 🖻     | 0 |
|-----------------|---------------------------|------------------|--------------------|-----------|---|
|                 | Name                      | Date modified    | Type               | Size      |   |
| Favorites       | Release notes             | 2014/5/20 16:09  | File folder        |           |   |
| Desktop         | RTWLANU Driver            | 2014/5/20 16:09  | File folder        |           |   |
| Downloads       | Setup.dll                 | 2008/5/10 13:27  | Application extens | 326 KB    |   |
| Recent Places   | datal                     | 2012/11/7 17:55  | WinRAR 压缩文件        | 8,416 KB  |   |
|                 | data1.hdr                 | 2012/11/7 17:55  | HDR File           | 63 KB     |   |
| Desktop         | data2                     | 2012/11/7 17:55  | WinRAR 压缩文件        | 16,442 KB |   |
|                 | S Install                 | 2011/11/7 11:32  | Windows Batch File | 1 KB      |   |
|                 | IsConfig                  | 2014/4/25 16:11  | Configuration sett | 6 KB      |   |
|                 | ISLangUni                 | 2012/2/2 21:41   | Configuration sett | 86 KB     |   |
|                 | N ISSetup.dll             | 2008/9/11 18:26  | Application extens | 543 KB    |   |
|                 | layout.bin                | 2012/11/7 17:55  | BIN File           | 1 KB      | _ |
|                 | Setup                     | 2010/11/10 16:46 | Application        | 391 KB    |   |
|                 | Setup                     | 2011/11/7 11:32  | Icon               | 2 KB      | - |
|                 | Setup                     | 2012/9/26 9:45   | Configuration sett | 1 KB      |   |
|                 | setup.inx                 | 2012/11/7 17:55  | INX File           | 357 KB    |   |
|                 | setup.iss                 | 2011/11/7 11:32  | ISS File           | 1 KB      |   |
|                 | 🚳 UnInstall               | 2011/11/7 11:32  | Windows Batch File | 1 KB      |   |
|                 | Uninstall.iss             | 2011/11/7 11:32  | ISS File           | 1 KB      |   |

5. Once the installation is finished the computer will be asked to reboot. you can click '**Finish**' and reboot the computer to finish the installation of driver files

#### **REALTEK USB Wireless LAN Driver and Utility**

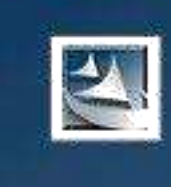

#### InstallShield Wizard Complete

The InstallShield Wizard has successfully installed REALTEK USB Wireless LAN Driver and Utility. Before you can use the program, you must restart your computer.

Yes, I want to restart my computer now.

< Back

No, I will restart my computer later.

Remove any disks from their drives, and then click Finish to complete setup.

Finish

Cancel

6. Insert the USB wireless network card into an USB 2.0/3.0 port of your computer, the system will find the new hardware and will install the drivers automatically.

A new icon will appear near the clock of system tray:

Connect to the Internet:

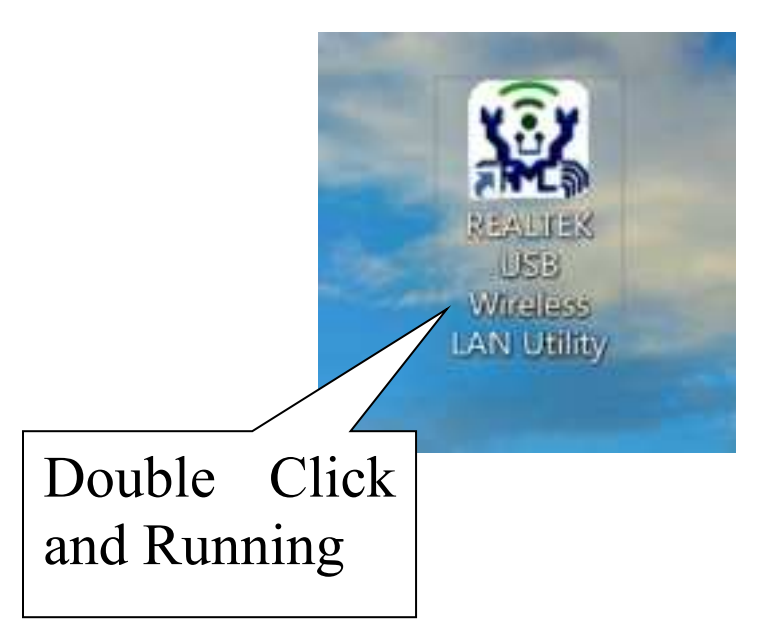

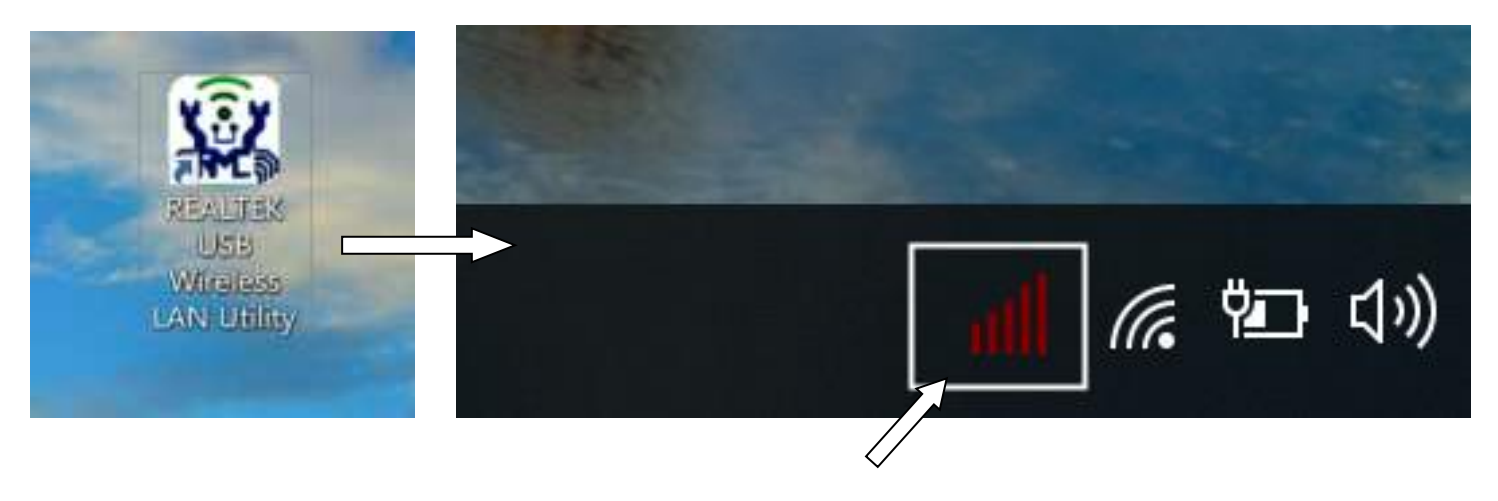

HERE!( Lower right corner of the computer)

7. After finishing driver installation, click adapter utility from your taskbar or programs folder. Click "**available networks**", select the wireless access point you would like to connect and press "**Add to Profile**" button.

| Realtek 881 | General Profile Availab<br>Available network(\$) | ole network | Statistics VI-I | 'i Protect Satup       |        |                |                |
|-------------|--------------------------------------------------|-------------|-----------------|------------------------|--------|----------------|----------------|
|             | SSID                                             | Channe I    | Encryption      | Network Authentication | Signal | Туре           | 8 ^            |
|             | I"XHTKJ                                          | 1           | AES             | WPA2 PSK               | 56%    | Infrastructure | A              |
|             | I <sup>®</sup> ChinaNet-52rv                     | 5           | TKIP/AES        | WPA PSK/WPA2 PSK       | 38%    | Infrastructure | 1              |
|             | ChinaNet-6688d                                   | 6           | AES             | WPA2 PSK               | 22%    | Infrastructure | 9              |
|             | 1 <sup>th</sup> ChinaNet-I2vH                    | 6           | AES             | WPA PSK/WPA2 PSK       | 34%    | Infrastructure | À.             |
|             | 1 <sup>10</sup> 22000                            | 6           | AES             | WPA P5K/WPA2 P5K       | 22%    | Infrastructure | D              |
|             | 1 <sup>0</sup> IPCAM-300673                      | 7           | AES             | WPA2 P5K               | 32%    | Infrastructure | 0              |
|             | 1 <sup>10</sup> IPCAM-300340                     | 8           | AES             | WPA2 P5K               | 42%    | Infrastructure | 0              |
|             | Chinafiet-FKHP                                   | 9           | TKIP/AES        | WPA PSK/WPA2 PSK       | 58%    | Infrastructure | 7              |
|             | 1º IPCAM-300677                                  | 10          | AES             | WPA2 PSK               | 84%    | Infrastructure | 0              |
|             | ChinaNet-3hgh                                    | 11          | TKIP/AES        | WPA PSK/WPA2 PSK       | 30%    | Infrastructure | A              |
|             | IN TP-LINK HVFI 63                               | 11          | AES             | WPA PSK/WPA2 PSK       | 86%    | Infrastructure | 0              |
|             | ChinaNet-GAG2                                    | 13          | TKIP/AES        | WPA PSK/WPA2 PSK       | 72%    | Infrastructure | c              |
|             | I <sup>H</sup> TP-LINK-450                       | 13          | AES             | WPA PSK/WPA2 PSK       | 18%    | Infrastructure | 5              |
|             | 1 <sup>10</sup> 24E4                             | 149         | AES             | WPA PSK/WPA2 PSK       | 92%    | Infrastructure | 8              |
|             | 1"D-LINk-650                                     | 149         | AES             | WPA P5K/WPA2 P5K       | 20%    | Infrastructure | A              |
|             | 1ºHUAWEI-78 56                                   | 149         | TKIP/AES        | WPA P5K/WPA2 P5K       | 96%    | Infrastructure | 8              |
|             | (C) XHTKJSG                                      | 153         | AES             | WPA2 PSK               | 100%   | Infrastructure | A              |
|             | I <sup>®</sup> HUAWEI-7FQGSK                     | 157         | AES             | WPA2 PSK               | 86%    | Infrastructure | 2              |
|             | e                                                |             |                 |                        |        | 3              | , <sup>*</sup> |
|             | [                                                | Refresh     | 1               | Add to Prof            | ile    |                |                |
|             |                                                  |             |                 |                        |        |                |                |

#### Fill in the security information if any requirement, and then click "OK" to connect the wireless network.

| Profile Name:          | D-Link_DIR-820LW-5G                                                                                                    | 802.1x configure |                  |     |
|------------------------|----------------------------------------------------------------------------------------------------|------------------|------------------|-----|
| etwork Name(SSID):     | 0-304_008-820.W-80                                                                                                    | EAP TYPE :       |                  |     |
|                        | F                                                                                                    | ate              |                  | 1.4 |
|                        |                                                                                                    | Tunnel :         | Privision Mode : |     |
| Tran in a computite-to | 3-computer (all hoc) network; wheles<br>trusted                                                                                                    |                  |                  | 1   |
| durant                 | The second second |                  |                  |     |
| charriet:              | to Drawer w                                                                                                    | Username :       |                  |     |
| Walling maturals and   | -                                                                                                    | 1                |                  | -   |
| This network requires  | a key for the following:                                                                                                    | Identity :       |                  | -   |
| Netv                   | vork Authentication: wPA2-P5K                                                                                                    |                  |                  | 1   |
|                        | Data encryption: aps                                                                                                    | Domain :         |                  | -   |
| Stern Street           |                                                                                                    |                  |                  |     |
| LINGUI LIPAG           | SARVOCE                                                                                                    | Password :       |                  |     |
|                        |                                                                                                    |                  |                  |     |
| Key index (advanced)   | ): 1                                                                                                    | Certificate :    |                  |     |
| Network key:           |                                                                                                    |                  |                  | . 3 |
| 2011-010/02/02/07      |                                                                                                    | PAC : hu         | to Select PAC    |     |
| Confirm network key:   |                                                                                                    |                  |                  |     |
|                        |                                                                                                    |                  |                  |     |
|                        |                                                                                                    |                  |                  |     |

### 9. Connected successfully. It will show the status screen.

| REALTER 11n USB WI                          | ireless LAN Utility                                                                                                    |
|---------------------------------------------|----------------------------------------------------------------------------------------------------|
| Refresh(R) Mode(M) Abou                     | r( <u>A)</u>                                                                                                    |
| Rerestile<br>MyComputer<br>Resiteit RTL8811 | Total       Profile       Available Network       Statu:       Statu:       St |
| < 2                                         |                                                                                                    |
| Show Tray Icon                              | Disable Adapter                                                                                                    |
| Li Radio Off                                | Windows Zero Config                                                                                                    |
| 🐮 start 🔰 🍇                                 | 🐵 🚳 😁 " 📕 REALTEK 11A USB WI 🚳 (KGT HADO) THE                                                                                                    |

Left-click the icon will launch wireless network configuration utility, and you can right-click the icon to show the quick menu of configuration utility. This icon also uses different color to show the status of wireless connection:

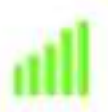

Wireless connection is established, good signal reception.

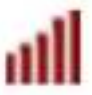

Wireless connection is established, weak signal reception.

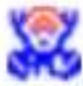

Connection is not established yet.

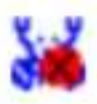

Wireless network card is not detected.

For detailed instructions of wireless network configuration utility, please see next chapter.

#### **Mac OS Operating Instructions**

1. Please copy all file of CD to the desktop .(If is compressed package , please decompression through windows system first, then copy to the MAC system), open the folder and find the Driver - as below picture:

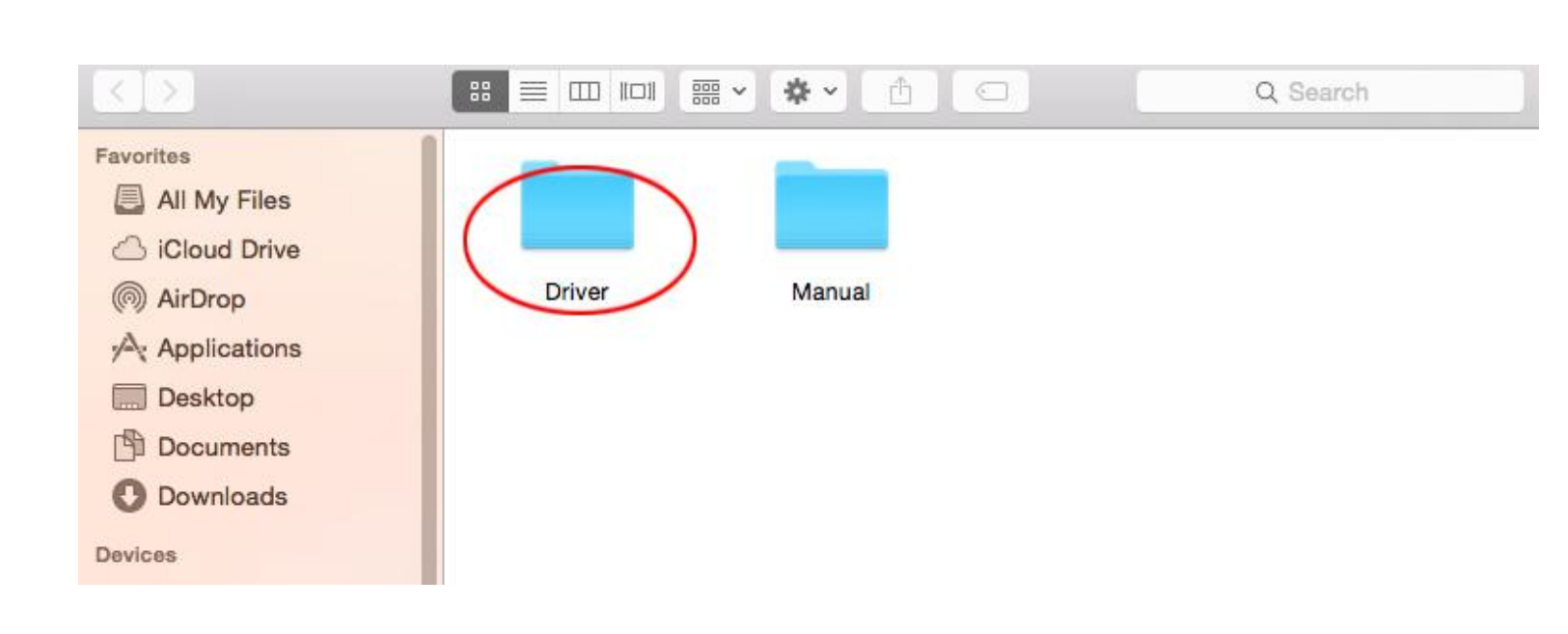

### 2. Select the corresponding folder for the system - as below picture:

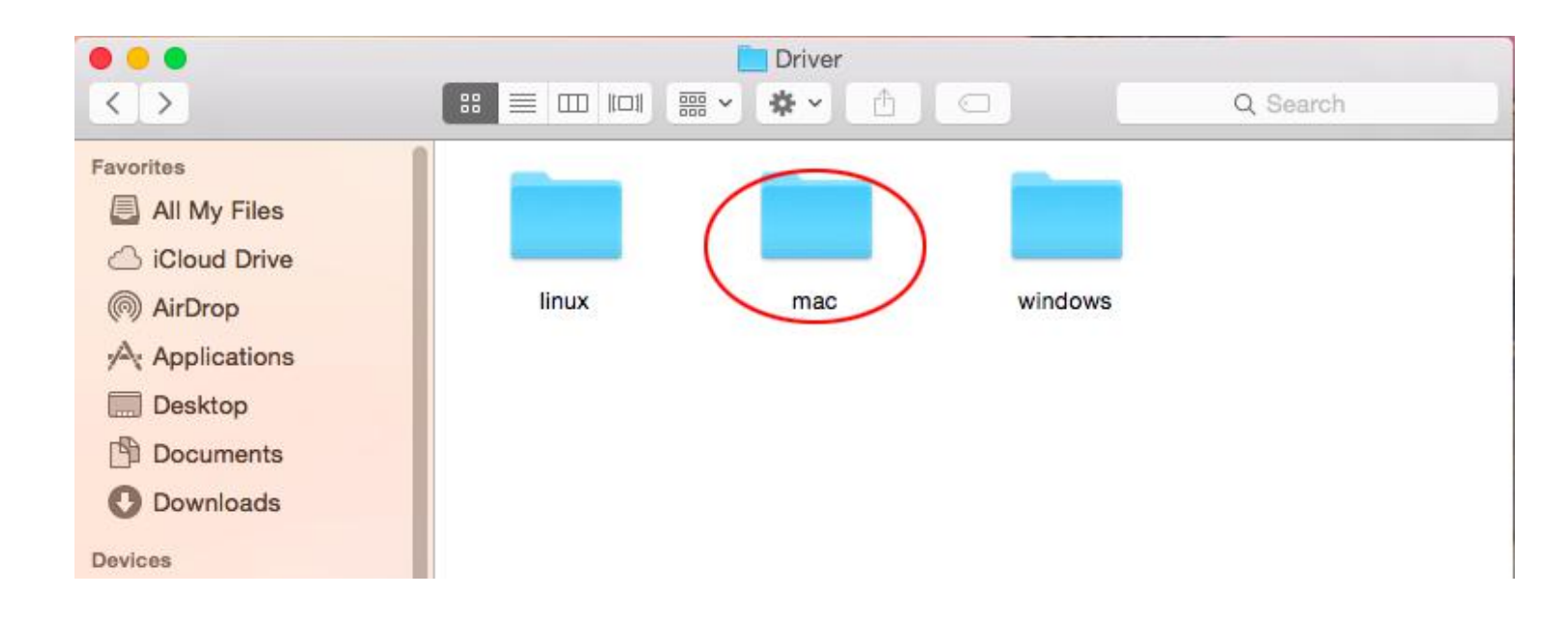

# 3. Select the corresponding version - as below picture (mycomputer version:10.10.5):

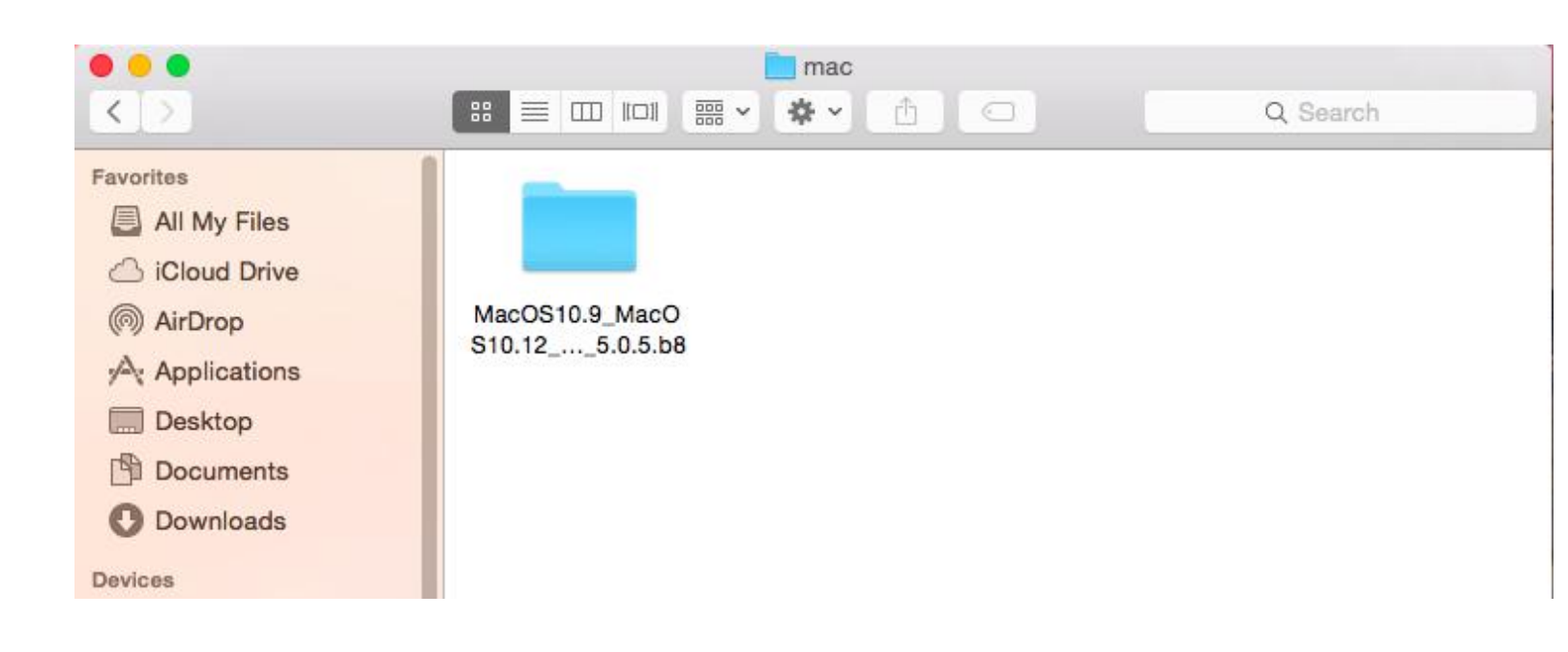

### 4. Please double-click to open

### Installer.pkg:

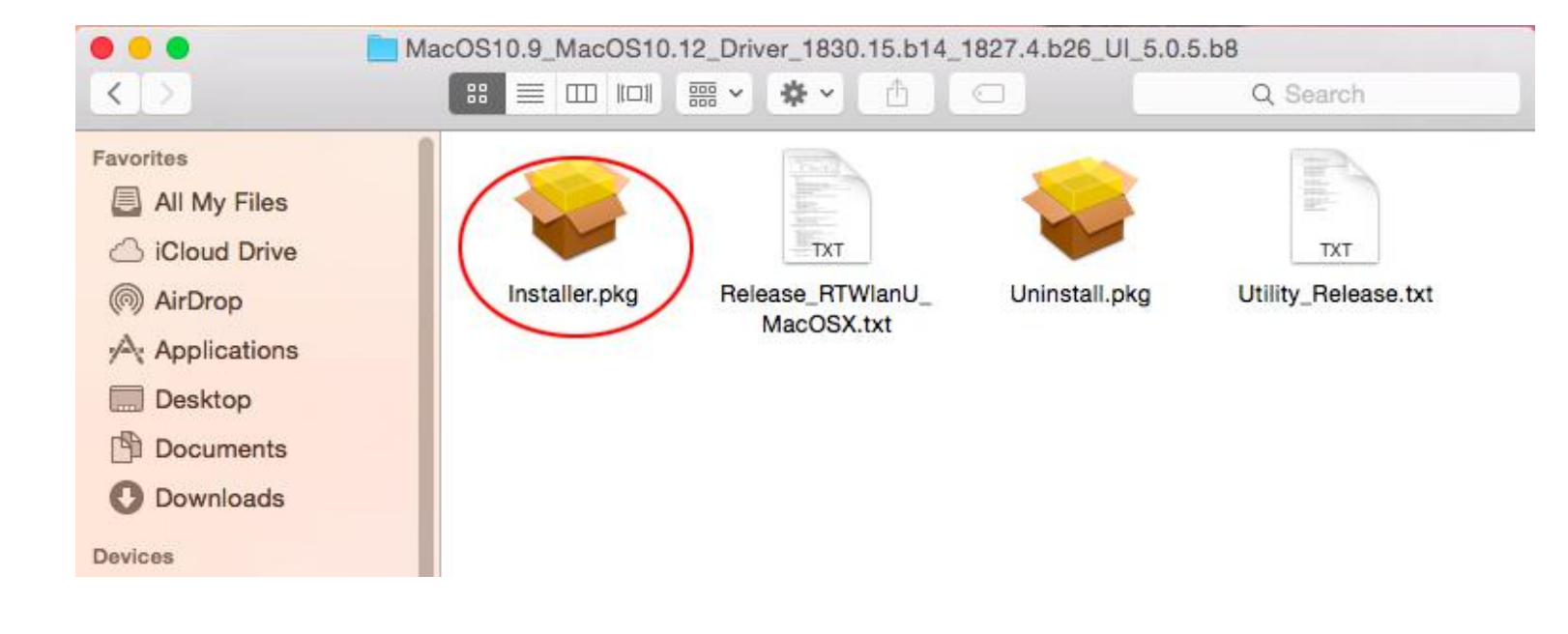

## 5. Please choose <u>"Continue</u>" to enter the next step.

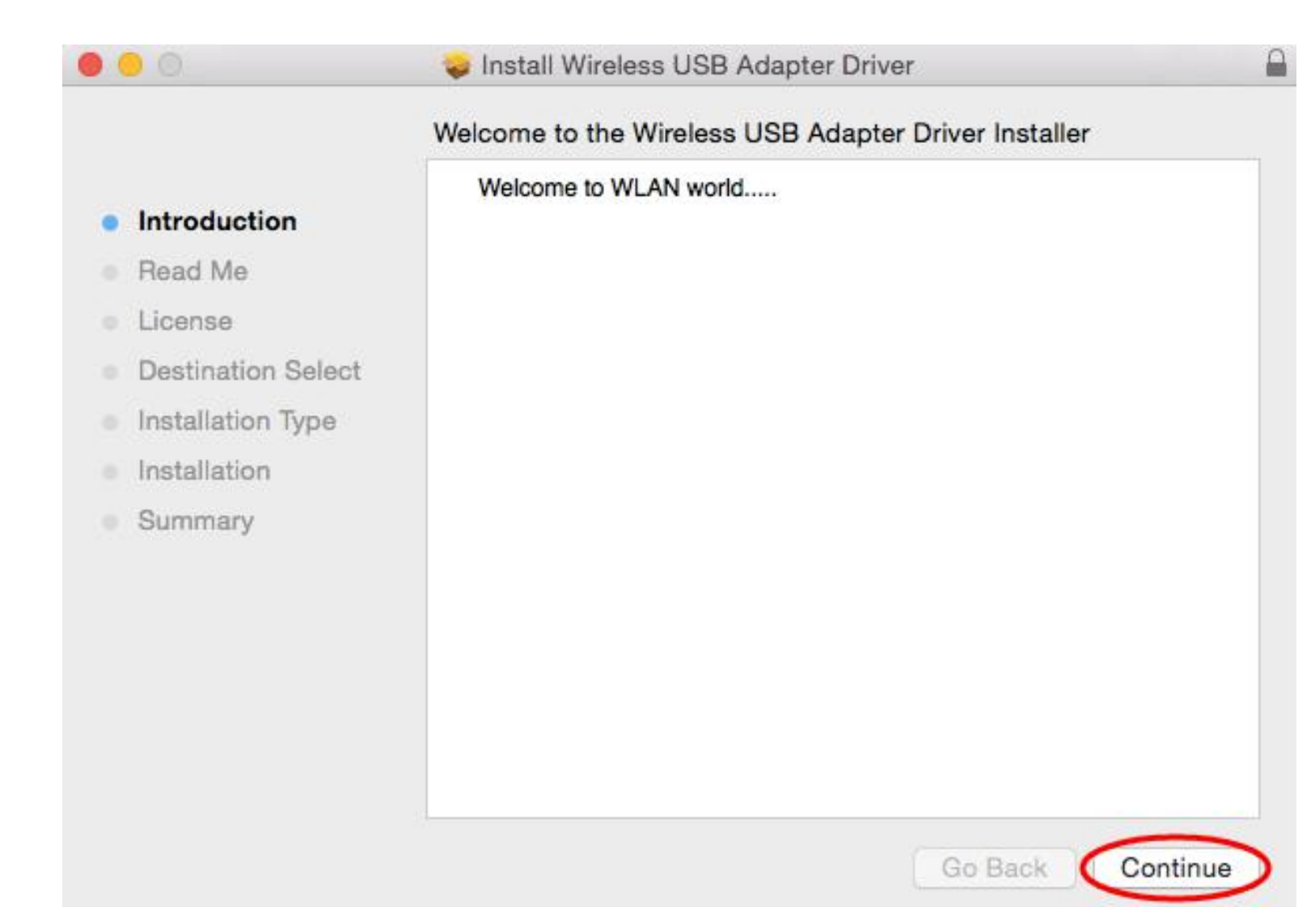

## 6. Please choose <u>"Continue</u>" to enter the next step.

| • |                          | Install Wireless USB Adapter Driver                                                                                                    | - |  |  |
|---|--------------------------|----------------------------------------------------------------------------------------------------|---|--|--|
|   |                          | Important Information                                                                                                    |   |  |  |
|   | Introduction     Read Me | This is the Mac OS X driver for Wireless USB Adapter. If you have<br>already installed an older version of software, please uninstall it first by<br>executing "Uninstall.pkg". Then you can install this version of software<br>successfully. Otherwise, this software can not be upgraded successfully. |   |  |  |
|   |                          |                                                                                                    |   |  |  |
|   | License                  | close all the other applications before installing this software. After the                                                                                                    |   |  |  |
|   | Destination Select       | system boots up and you enter the system, please follow the following<br>steps to configure the network:                                                                                                    |   |  |  |
|   | Installation Type        | Select the "System Preference" from the system menu.     Select and launch the "Network" item in the "System Preference"                                                                                                    |   |  |  |
|   | Installation             | folder.                                                                                                    |   |  |  |
|   | Summary                  | <ol> <li>From the "Configure" list, select the correct adapter and configure it.</li> <li>Configure the settings.</li> <li>Click the "Save" button.</li> <li>Then you can connect to the WLAN.</li> </ol>                                                                                                 |   |  |  |
|   |                          | Print Save Go Back Continue                                                                                                    | > |  |  |

## 7. Please choose <u>"Continue</u>" to enter the next step.

| 0.0                | 🥪 Install Wireless USB Adapter Driver    | 9      |
|--------------------|------------------------------------------|--------|
|                    | Software License Agreement               |        |
| Introduction       | English                                  |        |
| Read Me            | Copyright (c) 2015. All rights reserved. |        |
| License            |                                          |        |
| Destination Select |                                          |        |
| Installation Type  |                                          |        |
| Installation       |                                          |        |
| Summary            |                                          |        |
|                    |                                          |        |
|                    |                                          |        |
|                    |                                          |        |
|                    |                                          |        |
|                    |                                          |        |
|                    |                                          | -      |
|                    | Print Save Go Back Cor                   | ntinue |

#### 8. Please choose "Agree" to enter the next step.

To continue installing the software you must agree to the terms of the software license agreement.

Click Agree to continue or click Disagree to cancel the installation and quit the Installer.

Read License

0

Agree Disagree

### 9. Please choose "Install " to enter the next step.

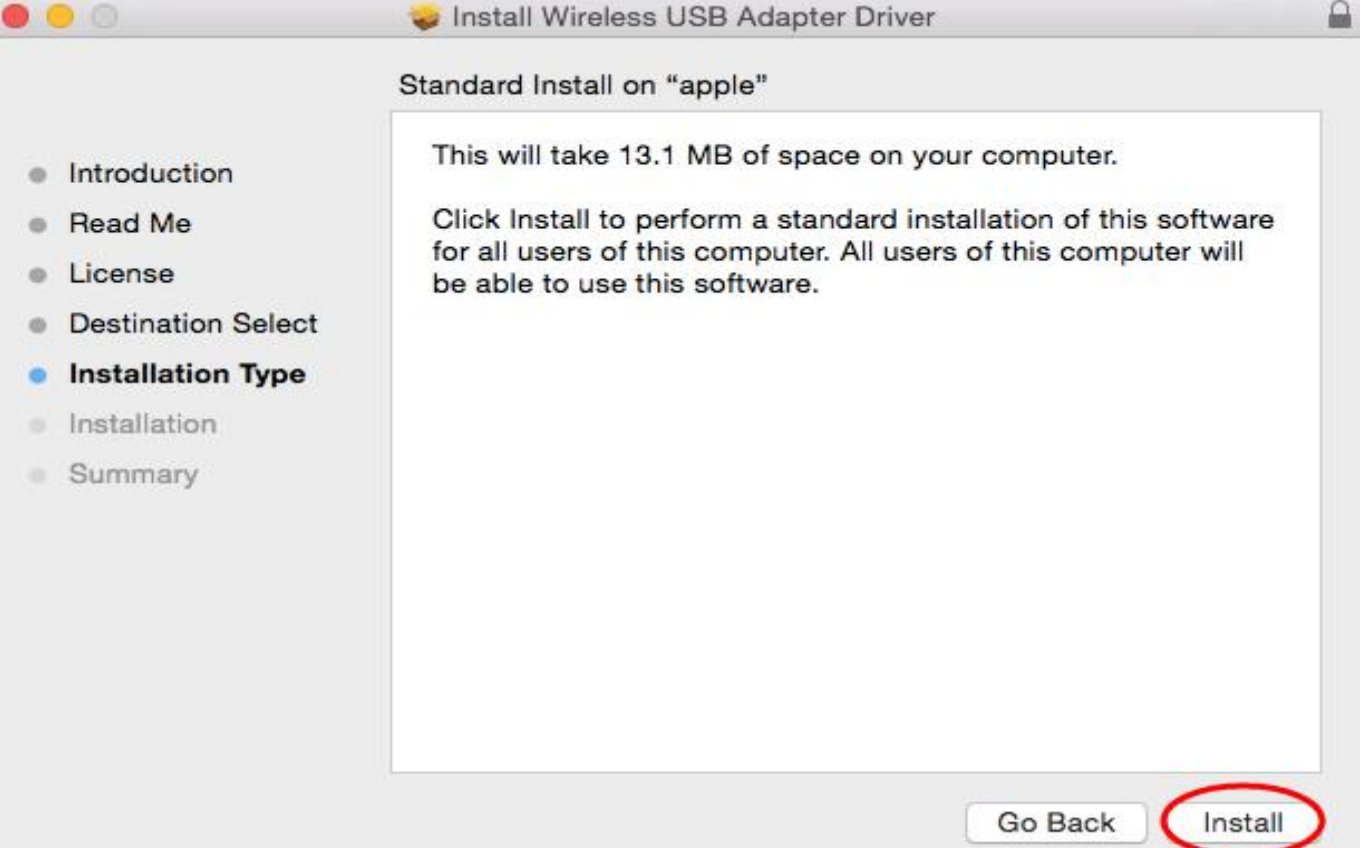

10. Please input your power-on password here, then cleck <u>"Install Software"</u>. If no password please click <u>"Install Software"</u> directly to enter the next step.

| your password | to allow this. |
|---------------|----------------|
| Username: app | le             |
| Password:     | 1214.          |

#### 11. Please choose <u>"Continue</u> <u>Installation"</u> to enter the next step.

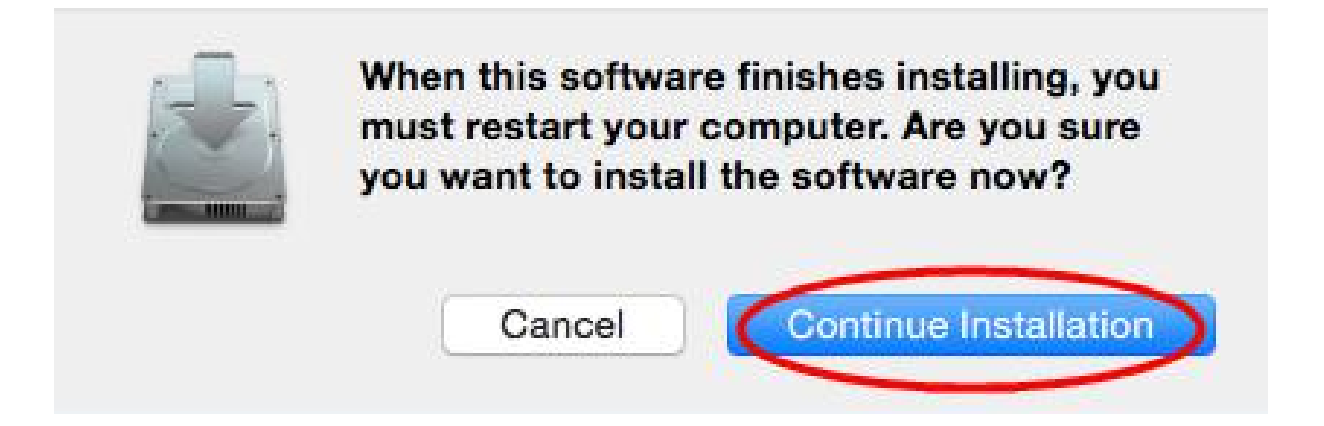

# 12. It show "Installing Wireless USB Adapter Driver", please waiting a few minutes.

| 0 0 0                                                                                                    | 🕪 Install Wireless USB Adapter Driver      | 6       |
|----------------------------------------------------------------------------------------------------|--------------------------------------------|---------|
|                                                                                                    | Installing Wireless USB Adapter Driver     |         |
| <ul> <li>Introduction</li> <li>Read Me</li> <li>License</li> <li>Destination Select</li> <li>Installation Type</li> <li>Installation</li> </ul> | Registering updated components             |         |
| Gunnary                                                                                                    | Install time remaining: Less than a minute |         |
|                                                                                                    | Go Back                                    | ontinue |

#### 13. Installaton successful, please choose <u>"Restart"</u>.

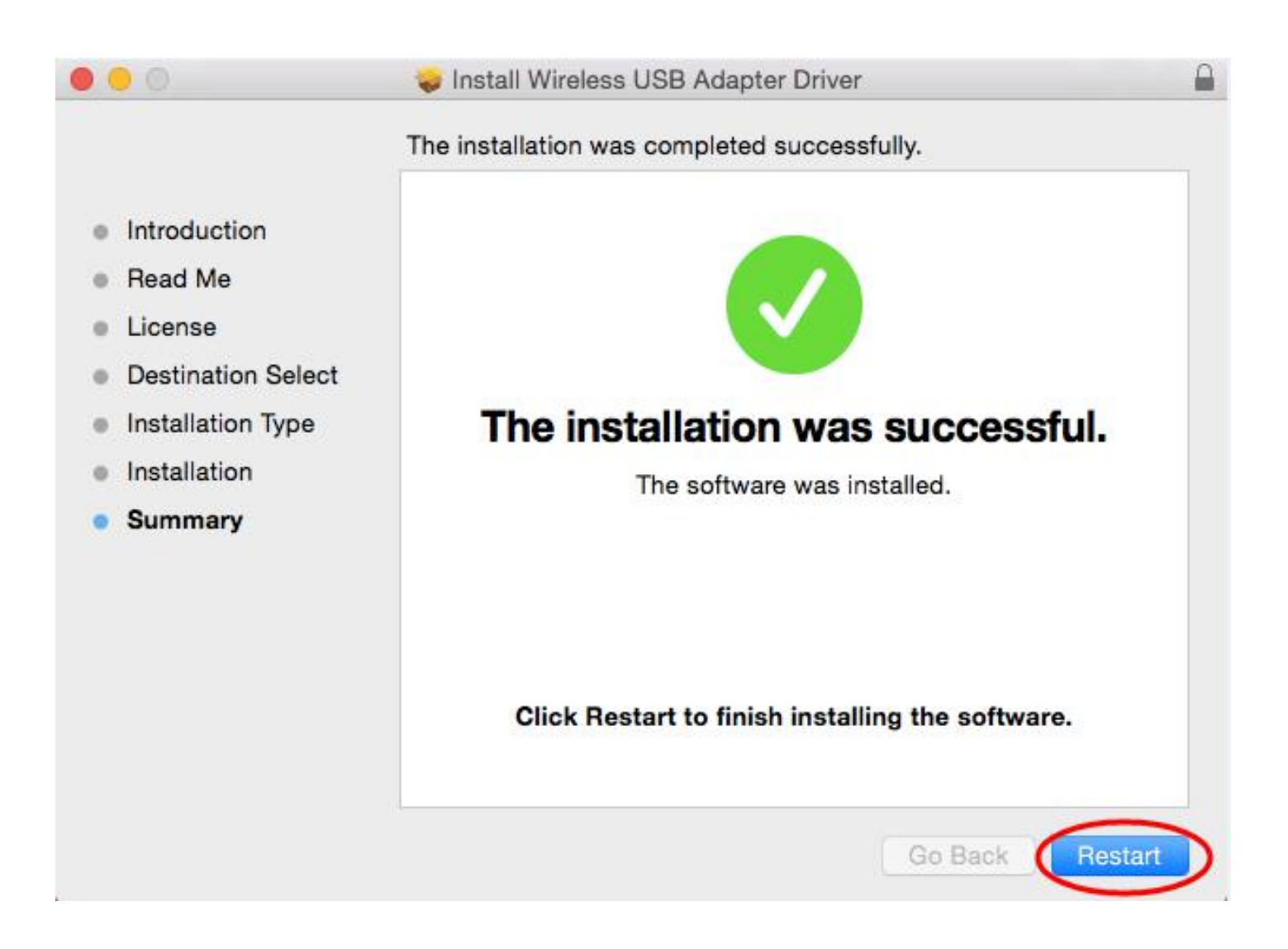

### 14. You can see installed the wireless card here after you restart the computer .

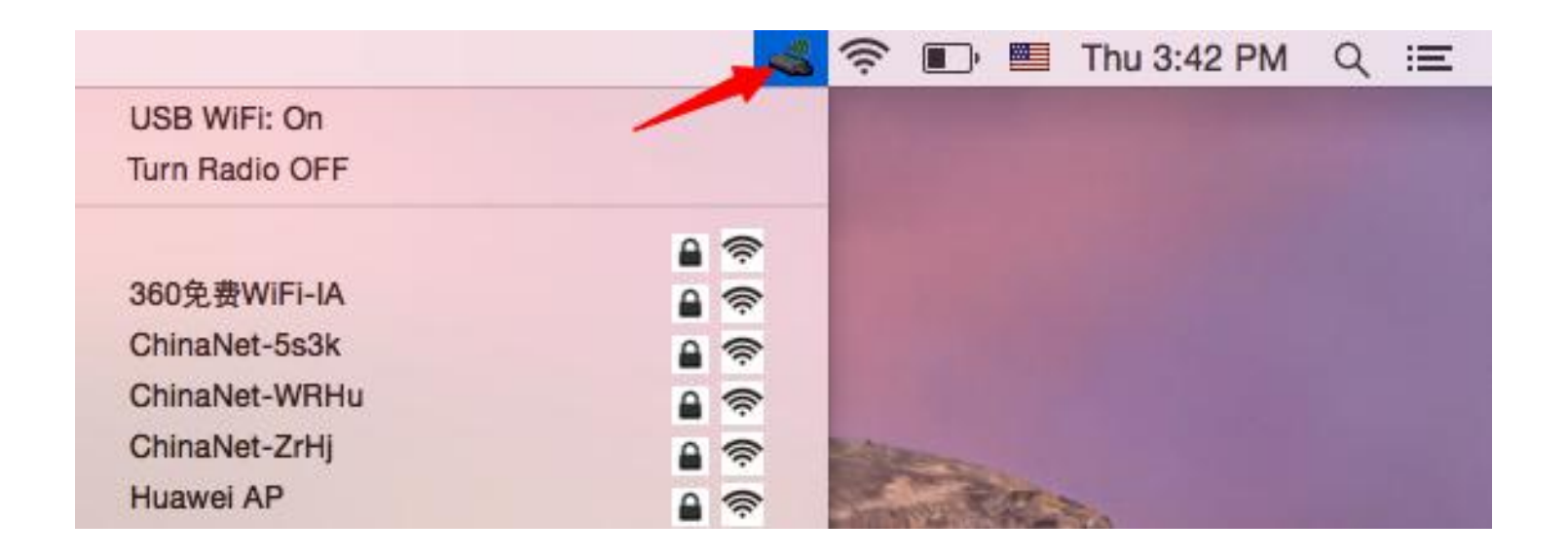

#### Note:

If you meet a problem about the driver can not be installed on Mac 10.13.3 or Mac 10.13.4 system, please follw the suggestion steps to resolve the problem.

1.Find out"system preferences"
 2.Click: Security and privacy
 3.Then click"allow"
 That is all.

#### FCC statement

This device complies with Part 15 of the FCC Rules: Operation is subject to the following two conditions:

1. This device may not cause harmful interference and

2. This device must accept any interference that is received, including any interfer ence that may cause undesired operation.

\*RF warning for Portable device: The device has been evaluated to meet general RF exposure requirement. The device can be used in portable exposure condition without restriction.

**NOTE:** This equipment has been tested and found to comply with the limits for a Class B digital device, pursuant to part 15 of the FCC Rules. These limits are designed to provide reasonable protection against harmful interference in a residential installation. This equipment generates uses and can radiate radio frequency energy and, if not installed and used in accordance with the instructions, may cause harmful interference to radio communications. However, there is no guarantee that interference will not occur in a particular installation. If this equipment does cause harmful interference to radio or television reception, which can be determined by turning the equipment off and on, the user is encouraged to try to correct the interference by one or more of the following measures:

- Reorient or relocate the receiving antenna.

- Increase the separation between the equipment and receiver.
- -Connect the equipment into an outlet on a circuit different from that to which the receiver is connected.
- -Consult the dealer or an experienced radio/TV technician for help

Changes or modifications to this unit not expressly approved by the party responsible for compliance could void the user's authority to operate the equipment.